# JAPAN POST BANK

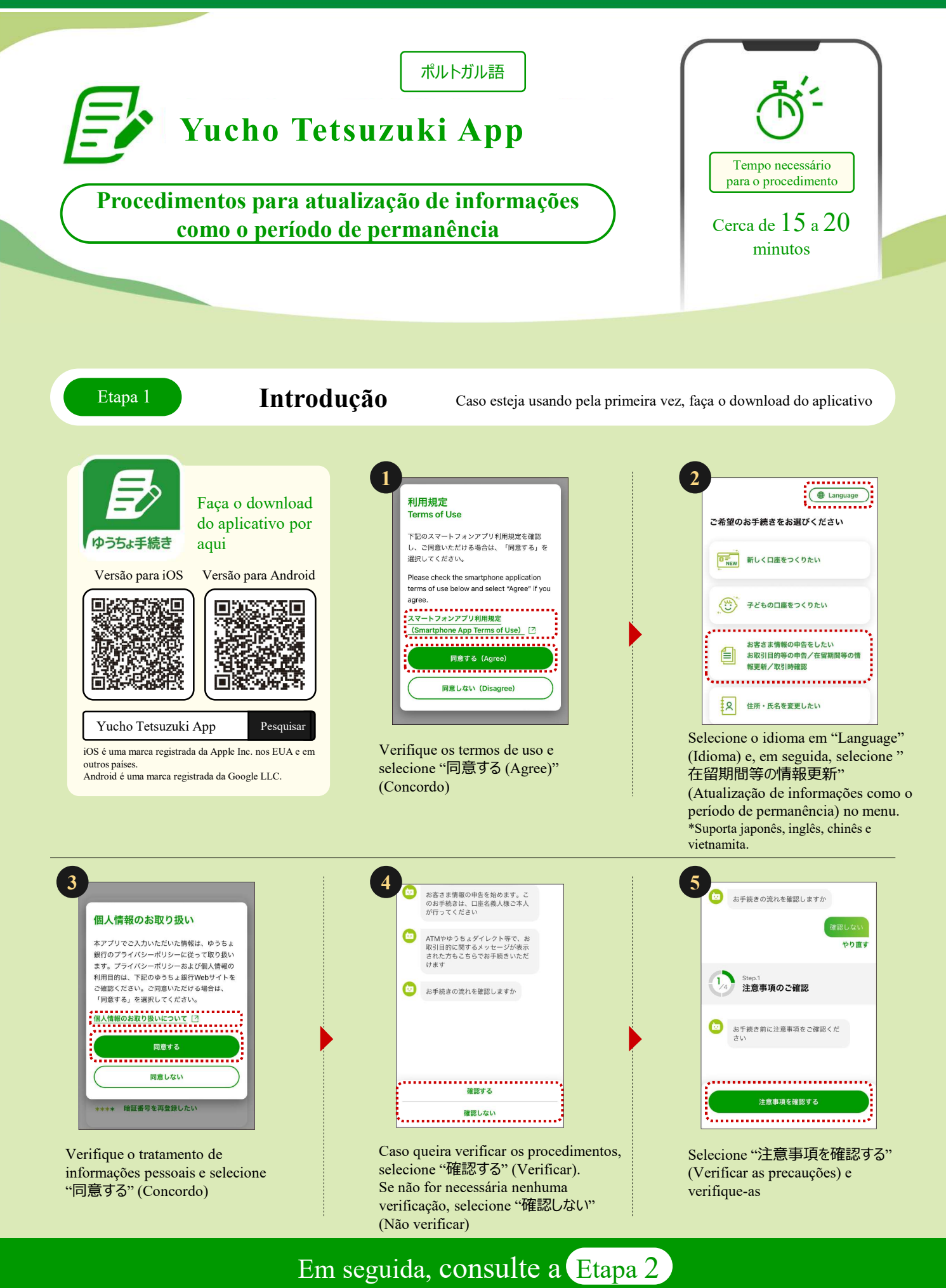

**P** JAPAN POST

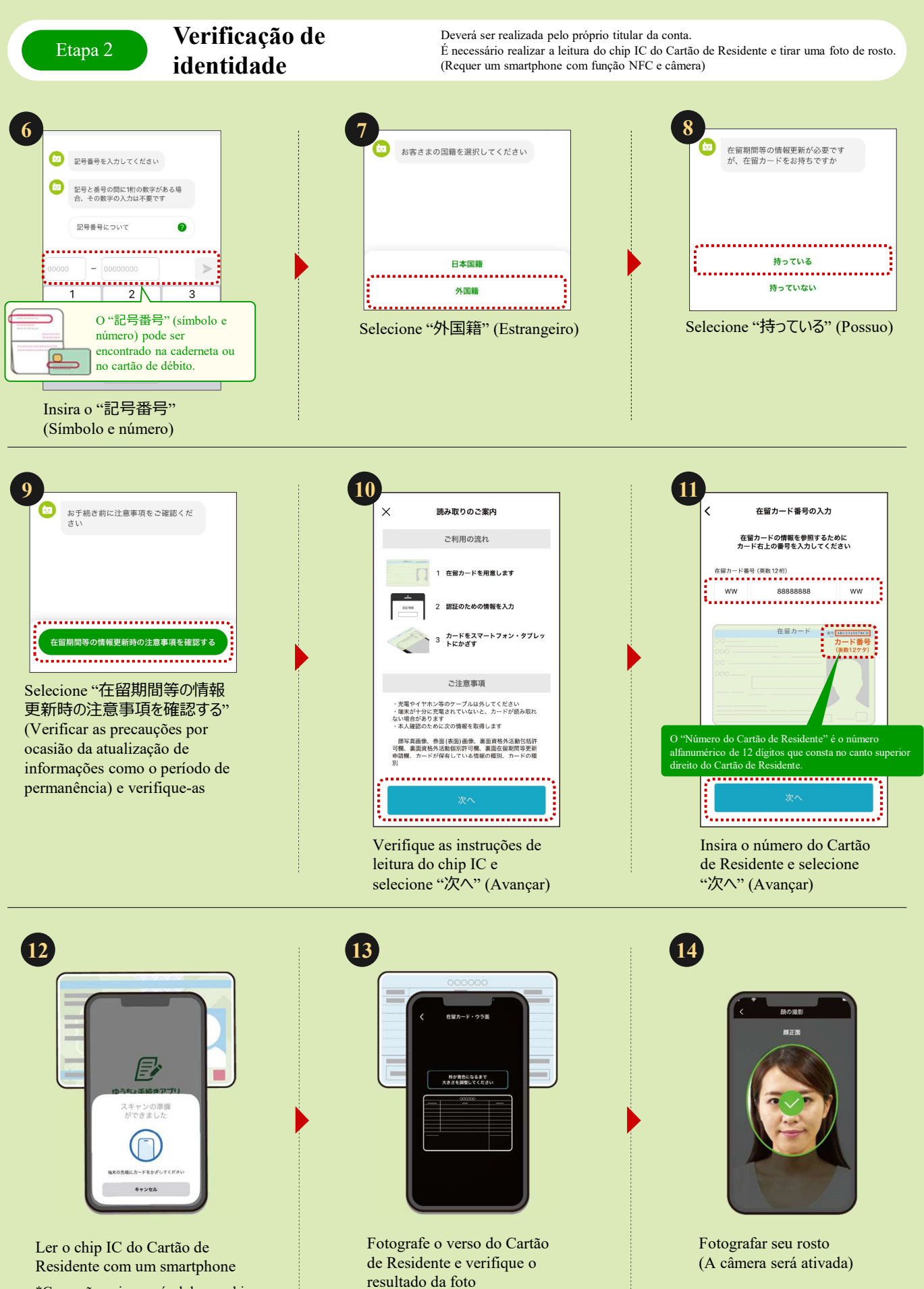

\*Caso não seja possível ler o chip IC, tente segurar o smartphone em uma posição diferente.

Em seguida, consulte a Etapa 3

(A câmera será ativada)

Etapa 3

### Insira as informações do Cartão de Residente

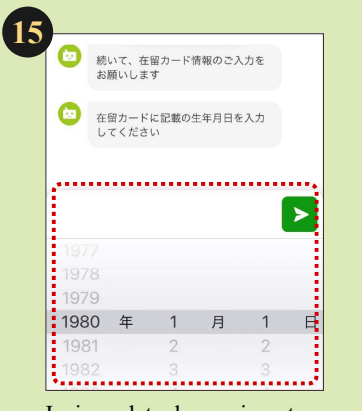

#### Insira a data de nascimento

\*Se o resultado da leitura do Cartão de Residente for diferente do conteúdo inserido em <sup>(f)</sup> a <sup>(D)</sup>, o procedimento não poderá ser executado (Se as informações do Cartão de Residente não forem lidas corretamente, consulte o canto inferior direito).

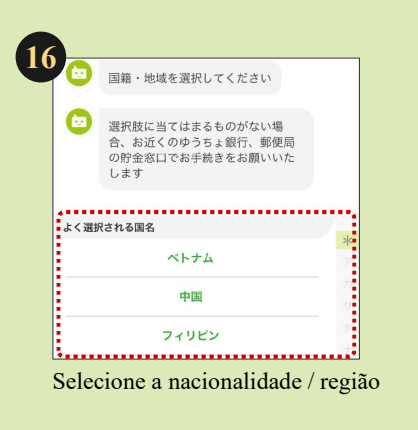

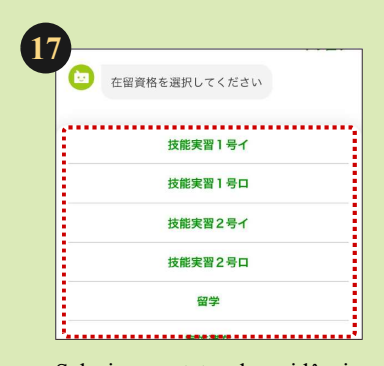

Selecione o status de residência

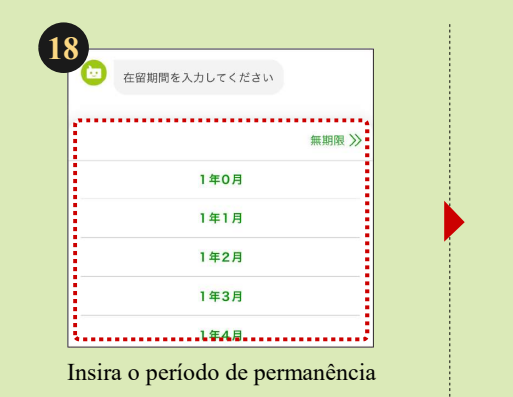

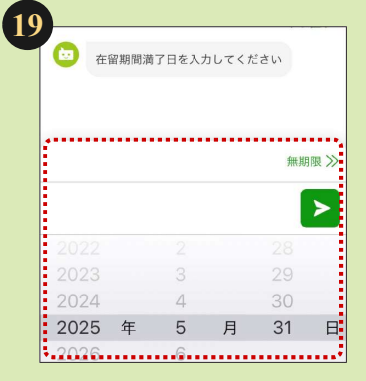

Insira a data de expiração do período de permanência

| (月                                          | 301期限 岔 | XJUC             | Clean |                       |
|---------------------------------------------|---------|------------------|-------|-----------------------|
|                                             |         |                  |       |                       |
|                                             |         |                  |       |                       |
|                                             |         |                  | ***** | •••••                 |
|                                             |         |                  |       |                       |
|                                             |         |                  |       |                       |
|                                             |         |                  |       |                       |
|                                             |         |                  |       |                       |
| 2022<br>2023<br>2024                        |         | 2<br>3<br>4      |       | 29<br>30              |
| 2022<br>2023<br>2024<br>2025                | 年       | 2<br>3<br>4<br>5 | 月     | 29<br>30<br><b>31</b> |
| 2022<br>2023<br>2024<br><b>2025</b><br>2026 | 年       | 3<br>4<br>5<br>6 | 月     | 29<br>30<br>31        |

Insira a data de validade

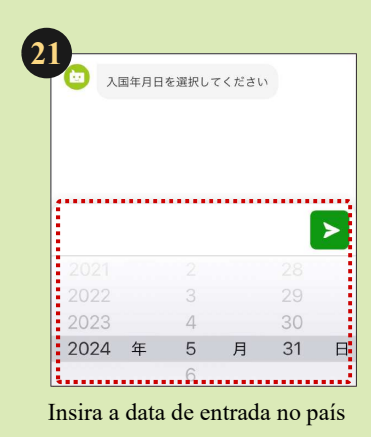

#### Se as informações do Cartão de Residente não forem lidas corretamente

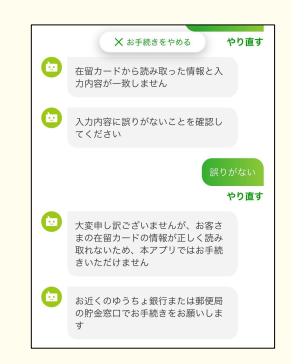

Se as informações lidas a partir do Cartão de Residência não corresponderem às informações inseridas, o procedimento não poderá ser realizado através desse aplicativo.

Realize os procedimentos no Japan Post Bank mais próximo ou no balcão de atendimento da poupança dos correios.

## Em seguida, consulte a Etapa 4

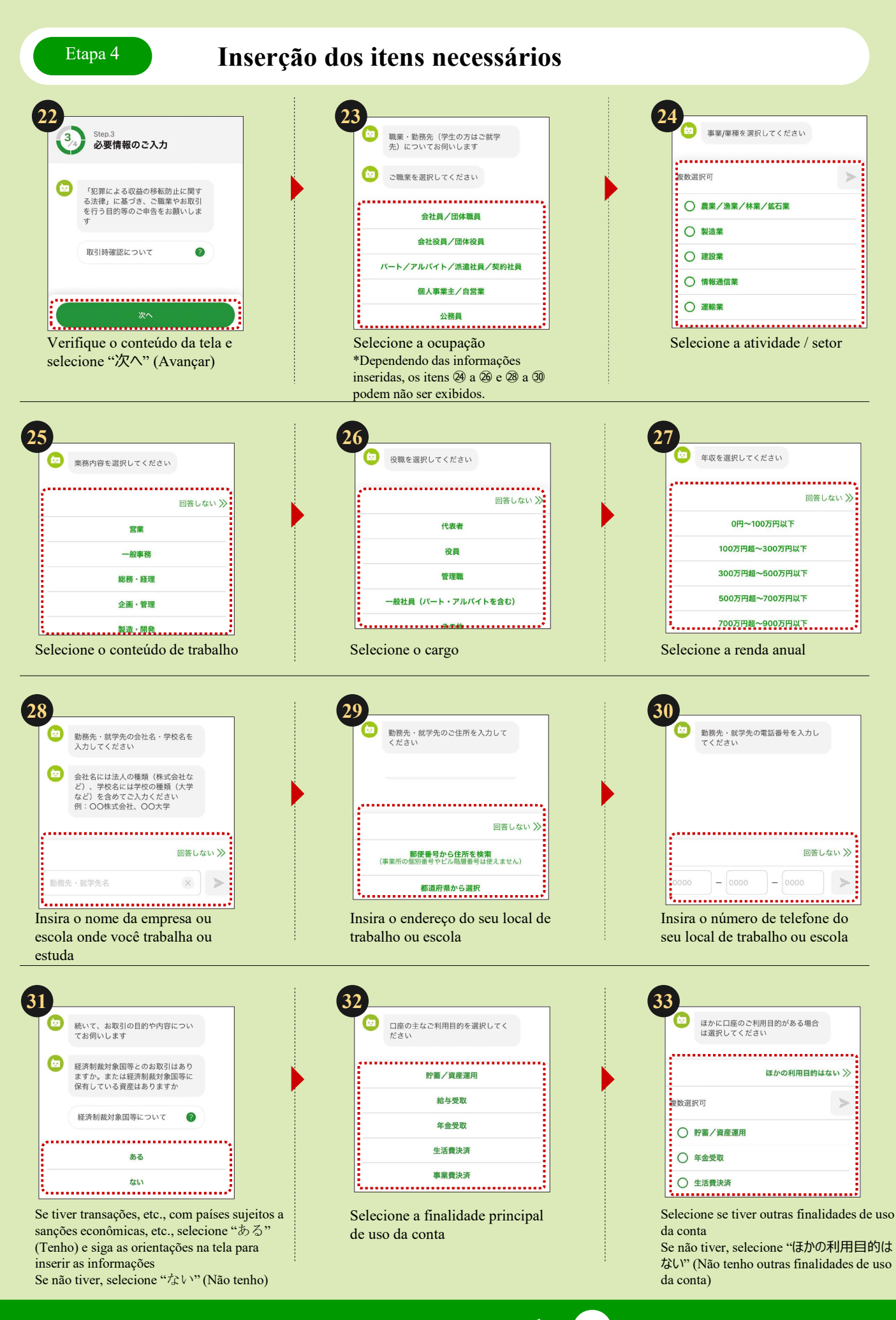

Em seguida, consulte 34

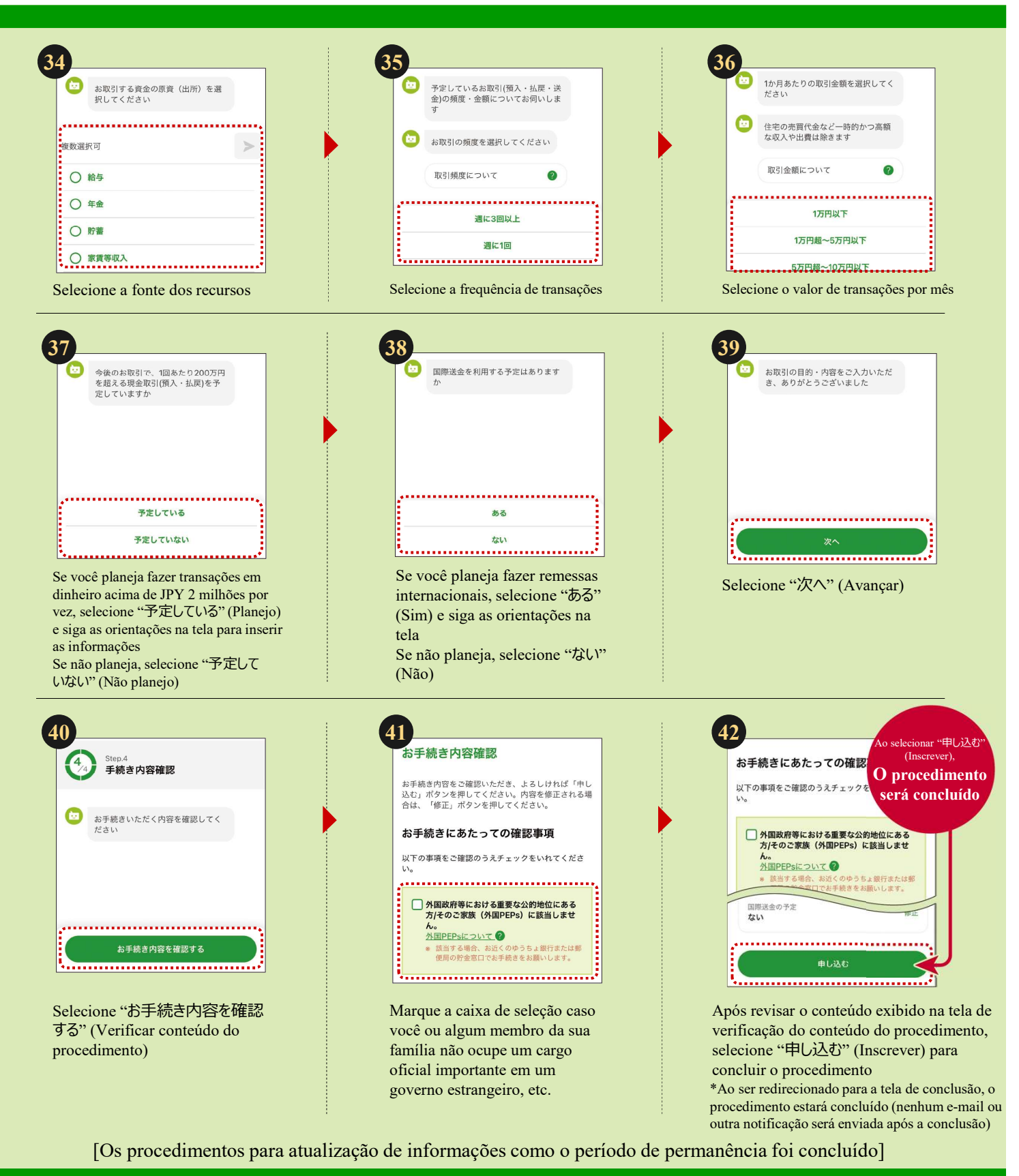

#### Informações de contato

| Perguntas gerais sobre o<br>Yucho Tetsuzuki App                                                                                                    | Central de suporte do aplicativo Japan Post<br>0120-210-765 (Ligação gratuita)                                                                |
|----------------------------------------------------------------------------------------------------|----------------------------------------------------------------------------------------------------|
| Atendimento somente em japonês. C<br>Verifique o site do Japan Post Bank                                                                                                 | Os clientes que não falam japonês devem entrar em contato junto com alguém que fale o idioma.<br>k para saber sobre o horário de atendimento. |
| <b>I</b>                                                                                                    |                                                                                                    |
| Consultas relacionadas à                                                                                                    | Centro de Gerenciamento de Informações ao Cliente                                                                                             |
|                                                                                                    |                                                                                                    |
| atualização de informações<br>como o período de permanênc                                                                                                    | ncia 0120-340-004 (Ligação gratuita)                                                                                                    |
| atualização de informações<br>como o período de permanêne<br>Atendimento em japonês, inglês, chi<br>Verifique o site do Japan Post Bark                                  | ncia 0120-340-004 (Ligação gratuita)                                                                                                    |
| <ul> <li>atualização de informações<br/>como o período de permanêne</li> <li>Atendimento em japonês, inglês, chi</li> <li>Verifique o site do Japan Post Bank</li> </ul> | ncia 0120-340-004 (Ligação gratuita)<br>hinês, vietnamita e coreano.<br>k para saber sobre o horário de atendimento.                          |

As agências postais são agentes bancários que lidam com os produtos e serviços do Japan Post Bank. https://www.jp-bank.japanpost.jp/